# パスワード設定

パスワード設定はパスワードの変更ができます。変更完了とともに変更後のパスワードが有効となります。

パスワードの変更は【変更前】に変更前のパスワードを入力、【変更後】、【変更後(確認用)】に新パスワードを入力し、変更ボタンをクリックすると変更がで きます。

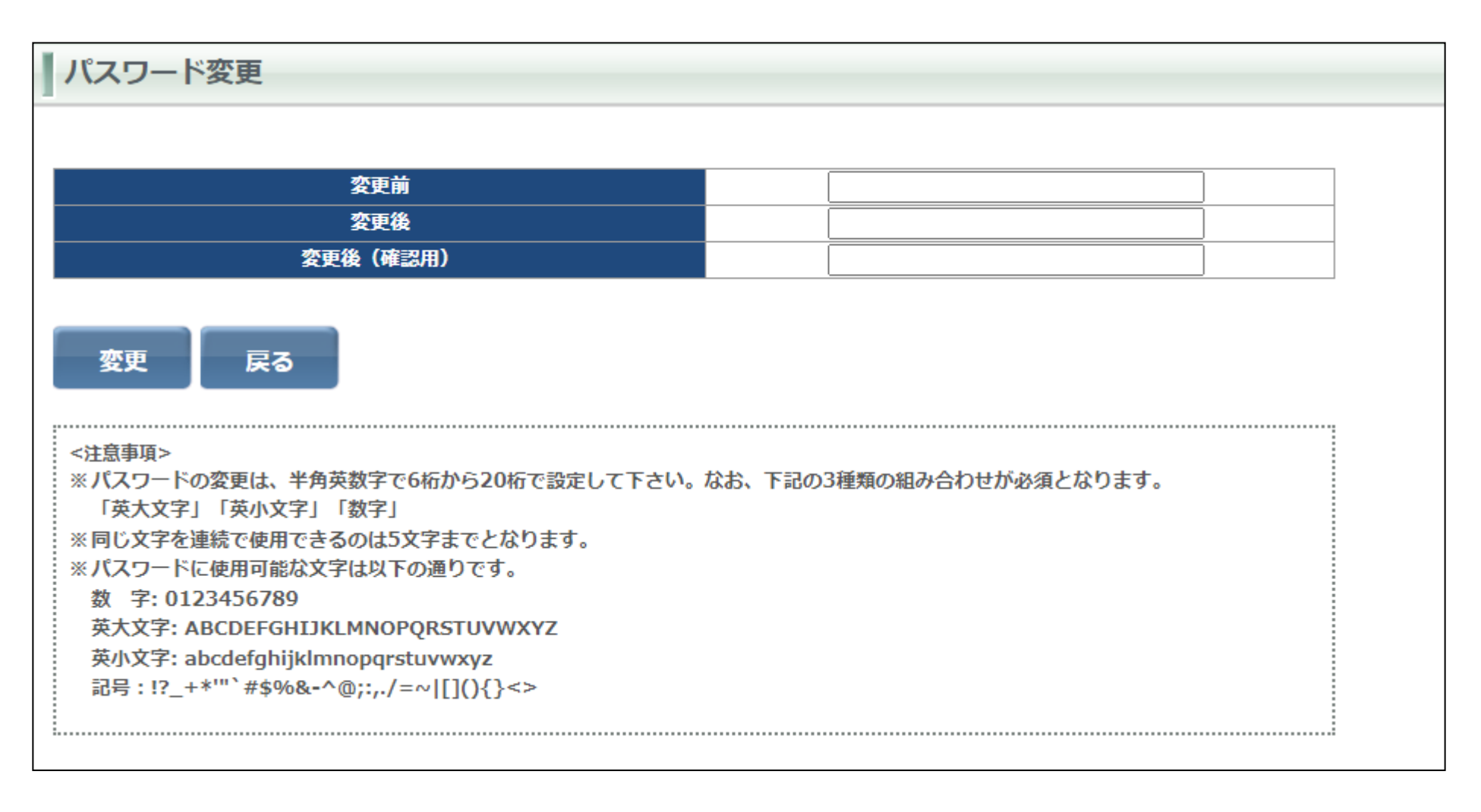

決済指定設定画面は、決済指定設定が行えます。変更完了とともに、変更後の決済指定が有効となります。 決済指定を変更するには決済指定の可能または不可を選択後【設定】ボタンで変更ができます。

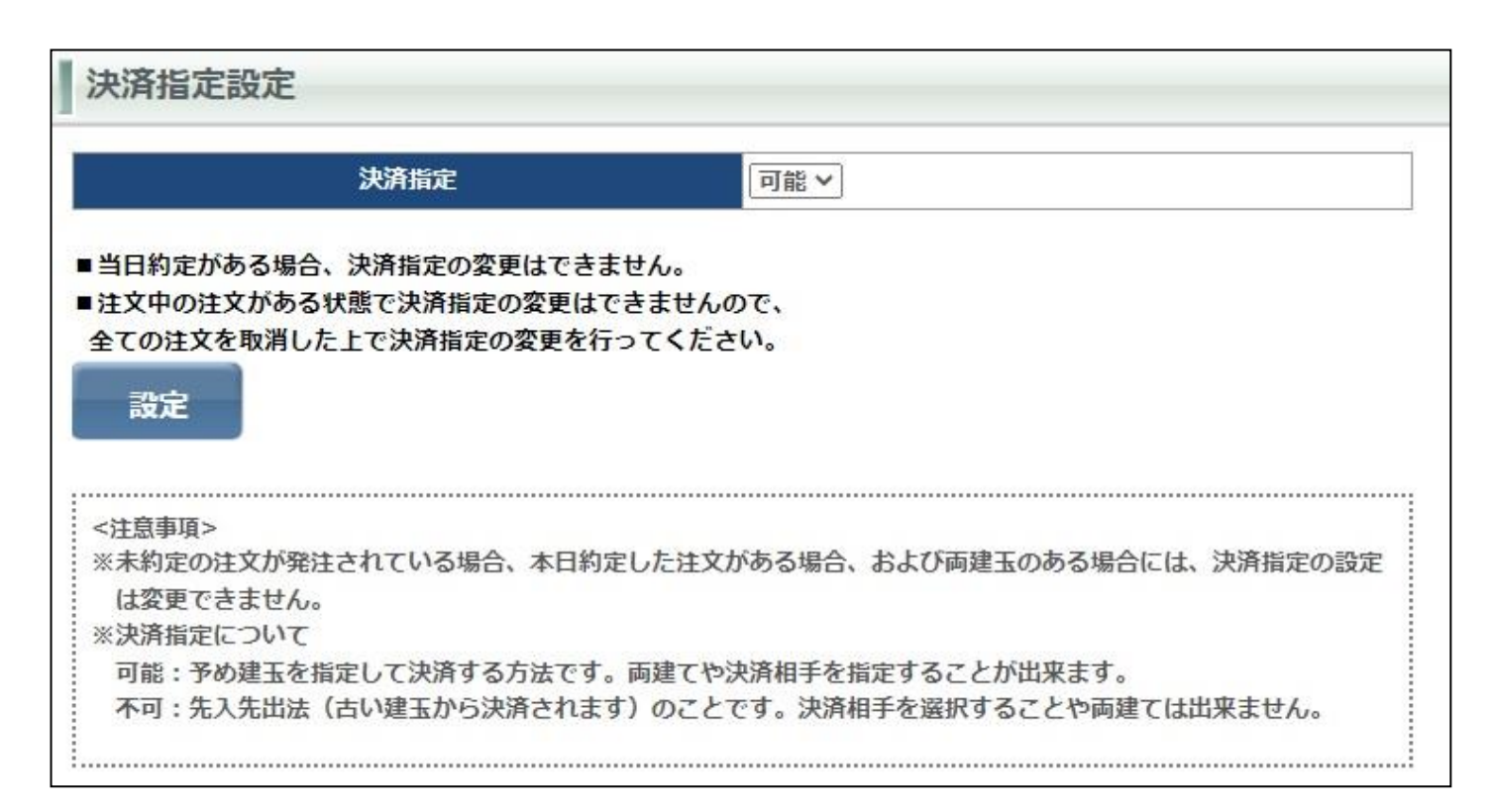

### ■決済指定について

★決済指定を可能にした場合
決済注文を発注する時に、決済する建玉を指定して注文を発注します。
★決済指定を不可にした場合
先入れ先出し法の決済となります。
先入れ先出し法は、先に約定した建玉を対象として決済します。

#### ご注意

・当日に約定した注文がある場合は決済指定の変更はできません。
・注文中の注文がある場合は決済指定の変更はできません。
一旦、発注中の注文をすべて取消しを行なってください。
・決済指定を【不可】に設定をした場合は、決済する建玉の指定はできません。

レバレッジコースの確認ができます。弊社ではレバレッジコースは通常コースのみです。

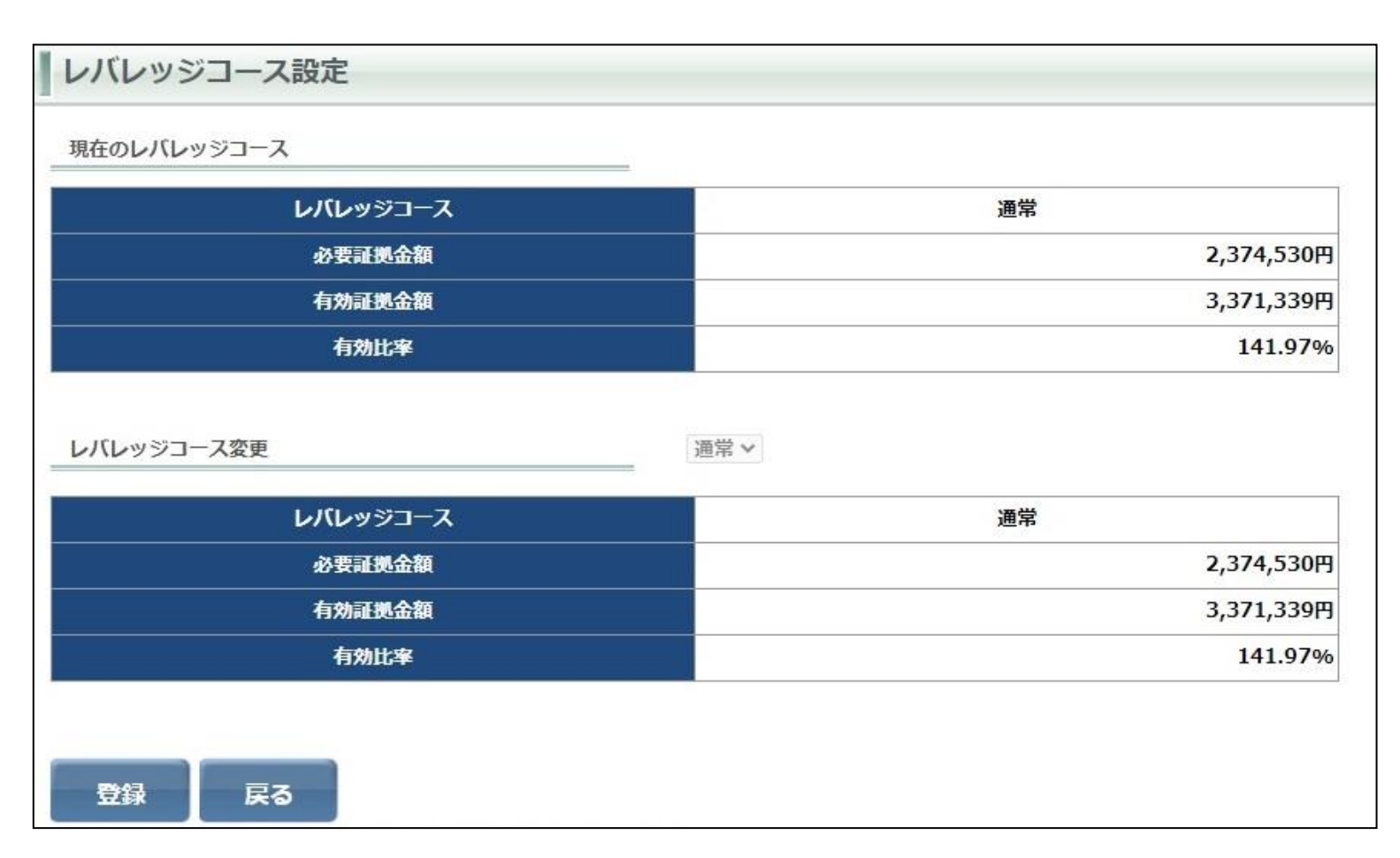

ロスカット水準・ロスカットアラート基準を、お客様の取引スタイルに応じて各2種類よりお選びいただけます。

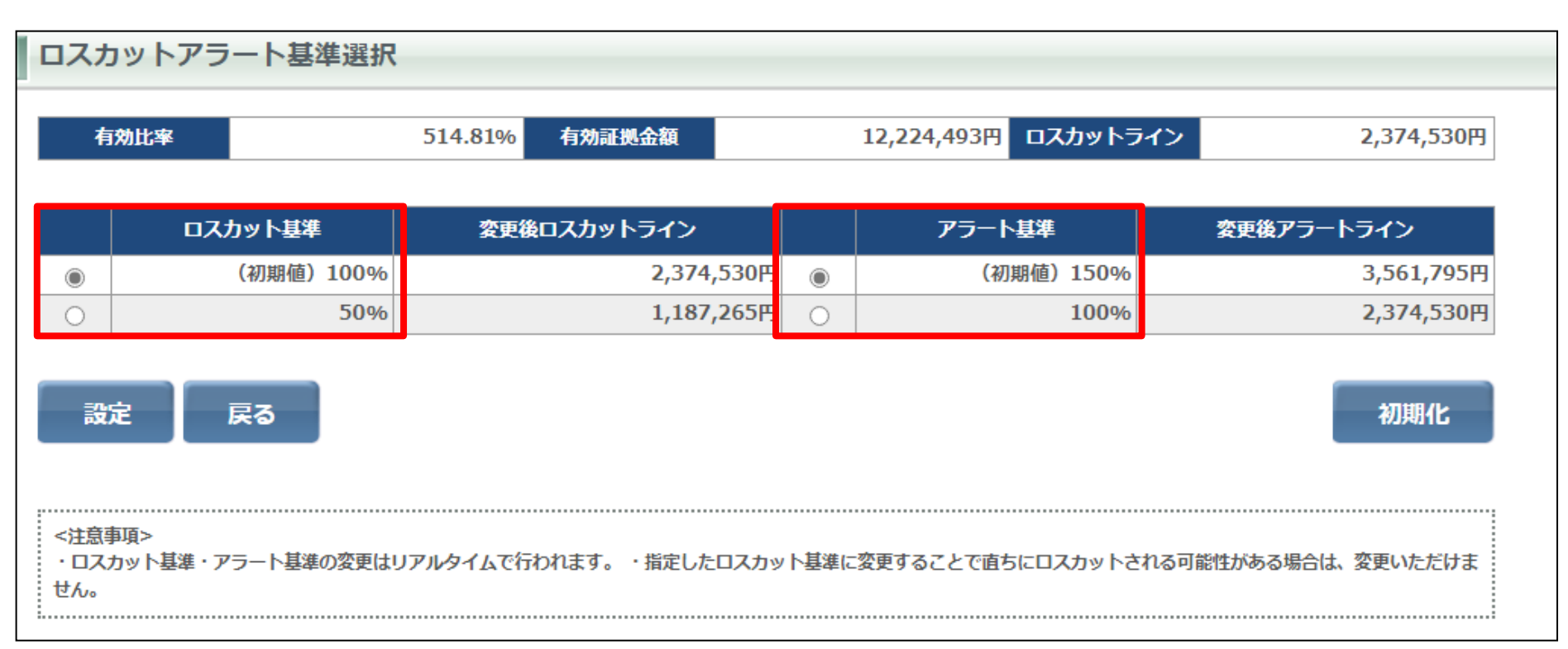

初期設定はロスカット基準100%、アラート基準150%となります。 必ずアラート基準がロスカット基準より大きい値を設定してください。

#### 【重要】ロスカット基準「50%」を選択される場合

ロスカット基準「50%」を選択された場合、不足金発生リスクを極力抑えるために、発注可能額が 0 円以下(=有効比率 100%以下)の場合、決済注文は 『全決済注文』のみ発注可能とさせていただきます。

※全決済注文はお持ちのすべてのポジションを決済いたします。

※保有している建玉の一部を決済いただくには、有効比率が 100%を上回っている必要があります。なお、両建て状態から建玉の一部を決済される場合、 有効比率が 100%を上回っていても決済が行えない場合がございます。 商品表示設定は、レート一覧やプルダウンに表示させる商品と表示順の設定ができます。 初期設定はすべての取扱い商品が表示されます。

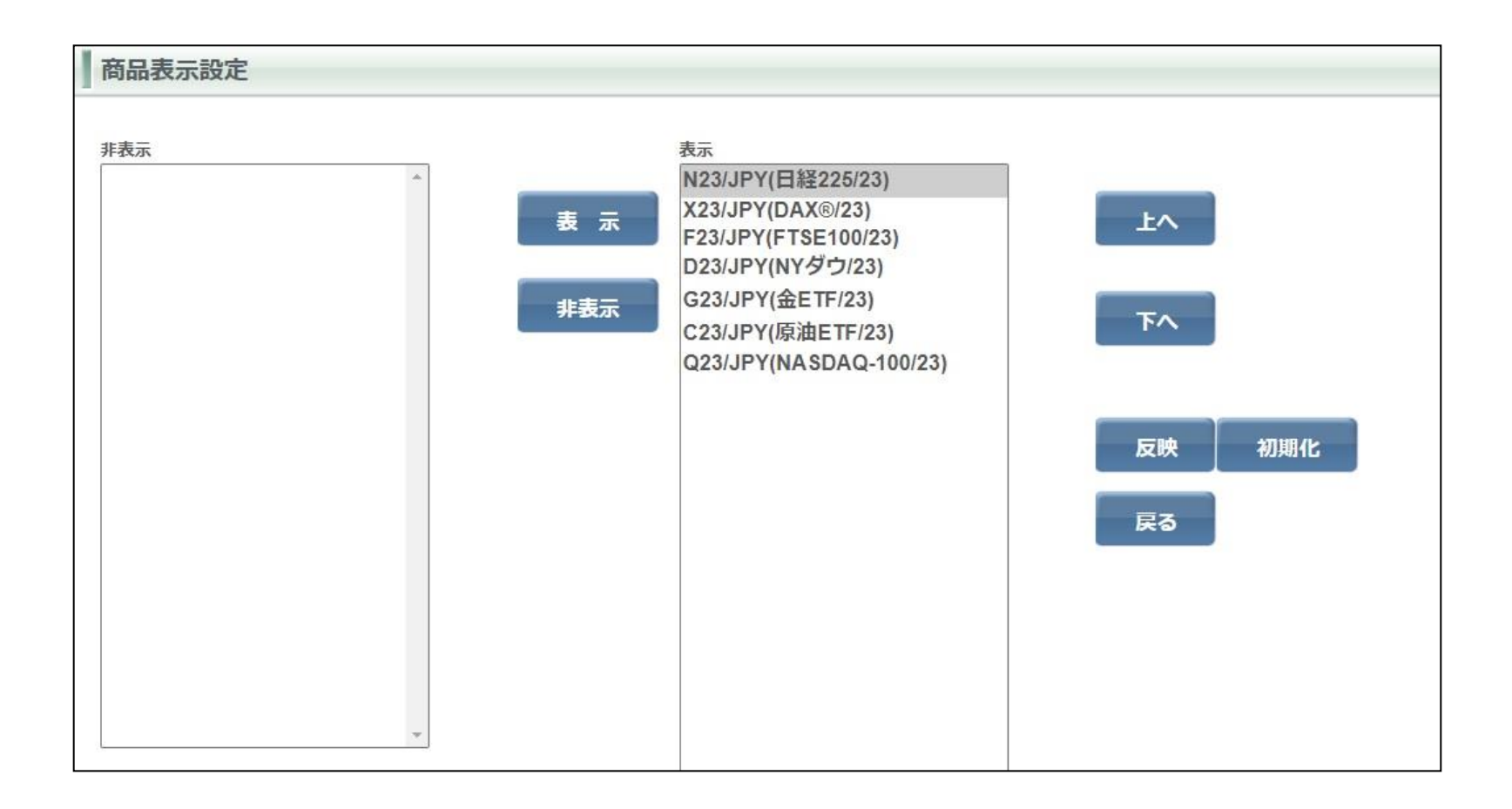

61

## ■商品表示設定方法

画面の左側が非表示リスト、右側が現在表示されているリストです。初期設定ではすべての商品が表示されています。 表示リストから非表示にするには、非表示にする商品を選択し、【非表示ボタン】をクリックすると非表示リストに選択した商品が登録されます。 非表示リストから表示リストに登録する場合は、非表示リストから商品を選択し、【表示】ボタンをクリックすると表示リストに登録されます。

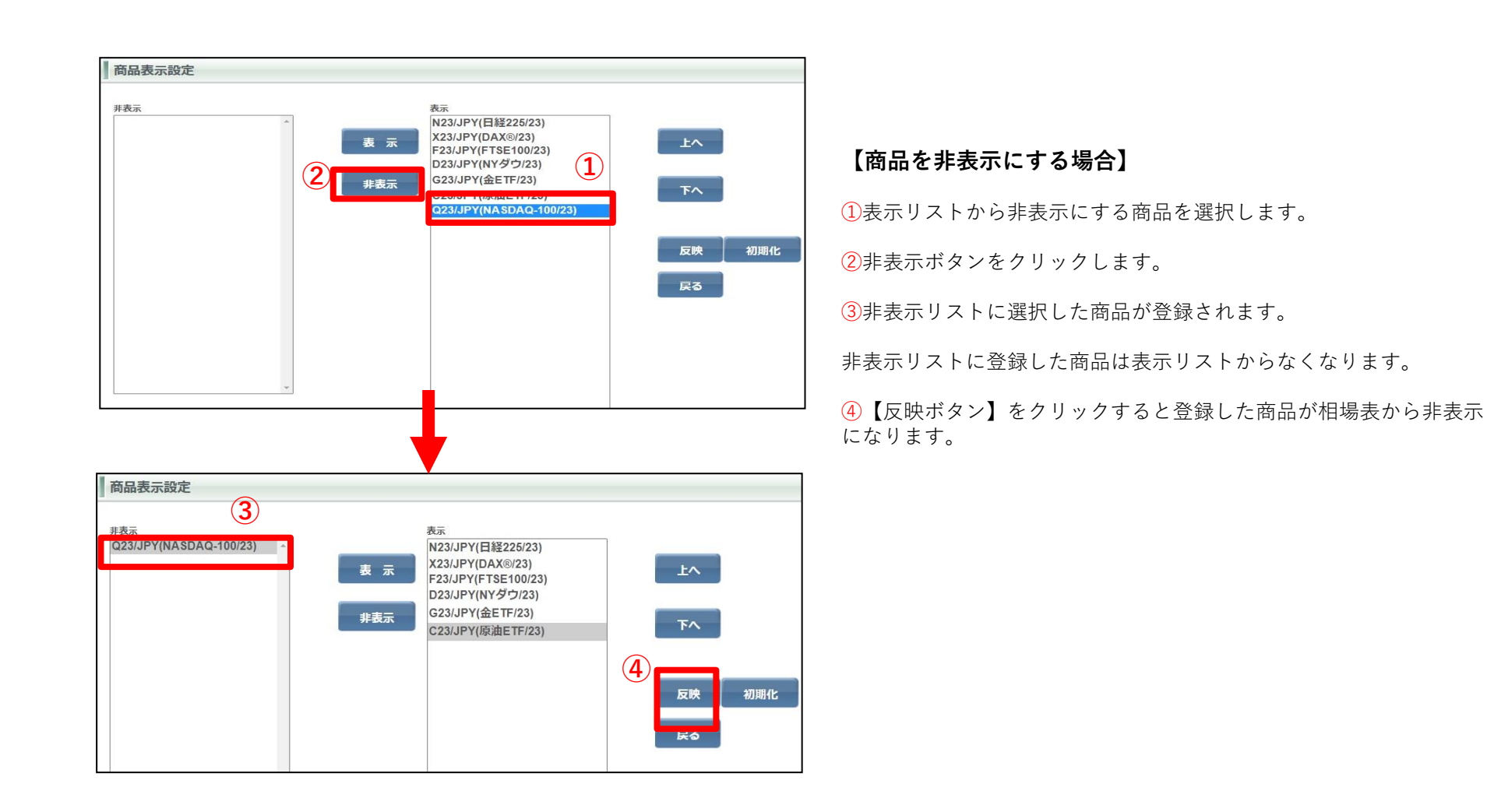

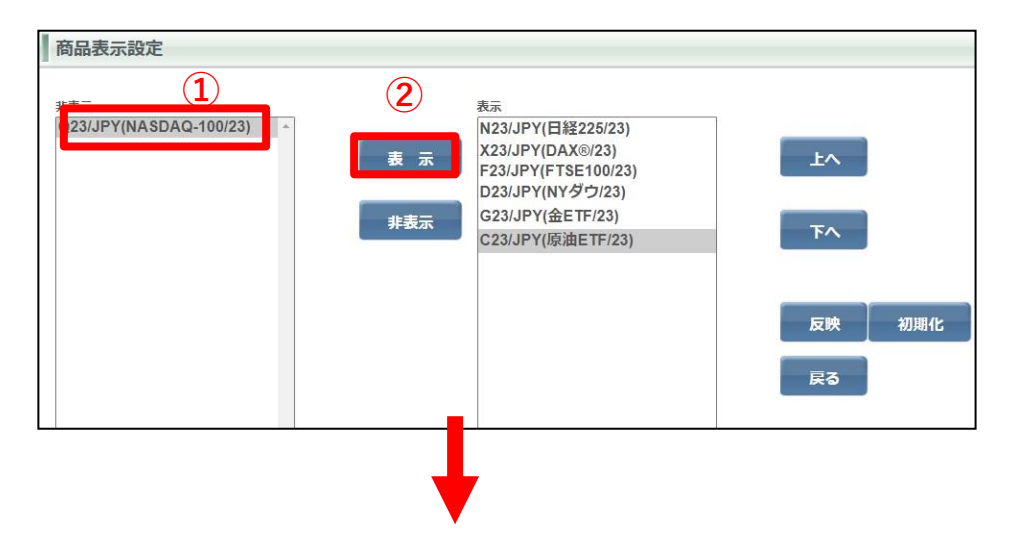

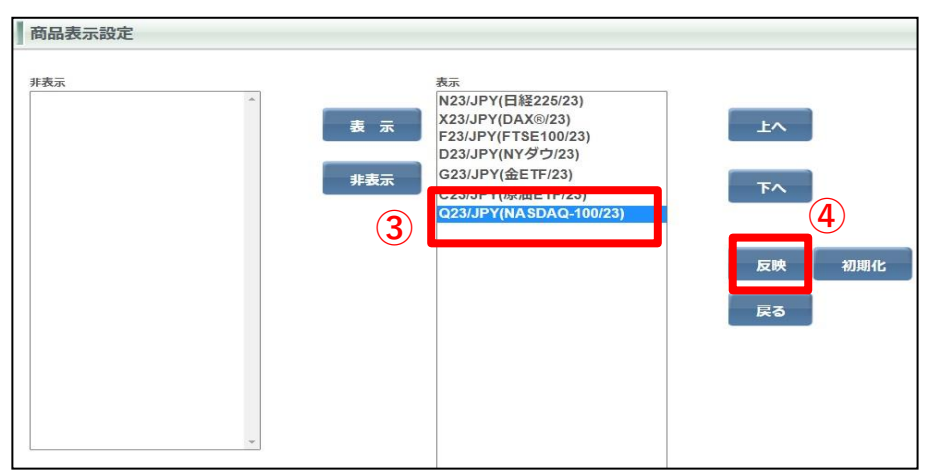

【非表示の商品を表示させる場合】 ①非表示リストから表示にする商品を選択します。 ②表示ボタンをクリックします。 ③表示リストに選択した商品が登録されます。 ※表示リストに登録された商品表示リストの一番下に登録されます。

非表示リストに登録した商品は表示リストからなくなります。

④【反映ボタン】をクリックすると登録した商品が相場表に反映されます。

## 【商品の並び替え】

表示リストは【上へ】、【下へ】をクリックすることにより表示リストの商品の並び替えができます。表示リストから商品を選択、[上へ」または 【下へ】をクリックし、表示位置を決め、【反映】で登録が完了します。また、【初期化】をクリックすると商品表示設定を初期に戻します。

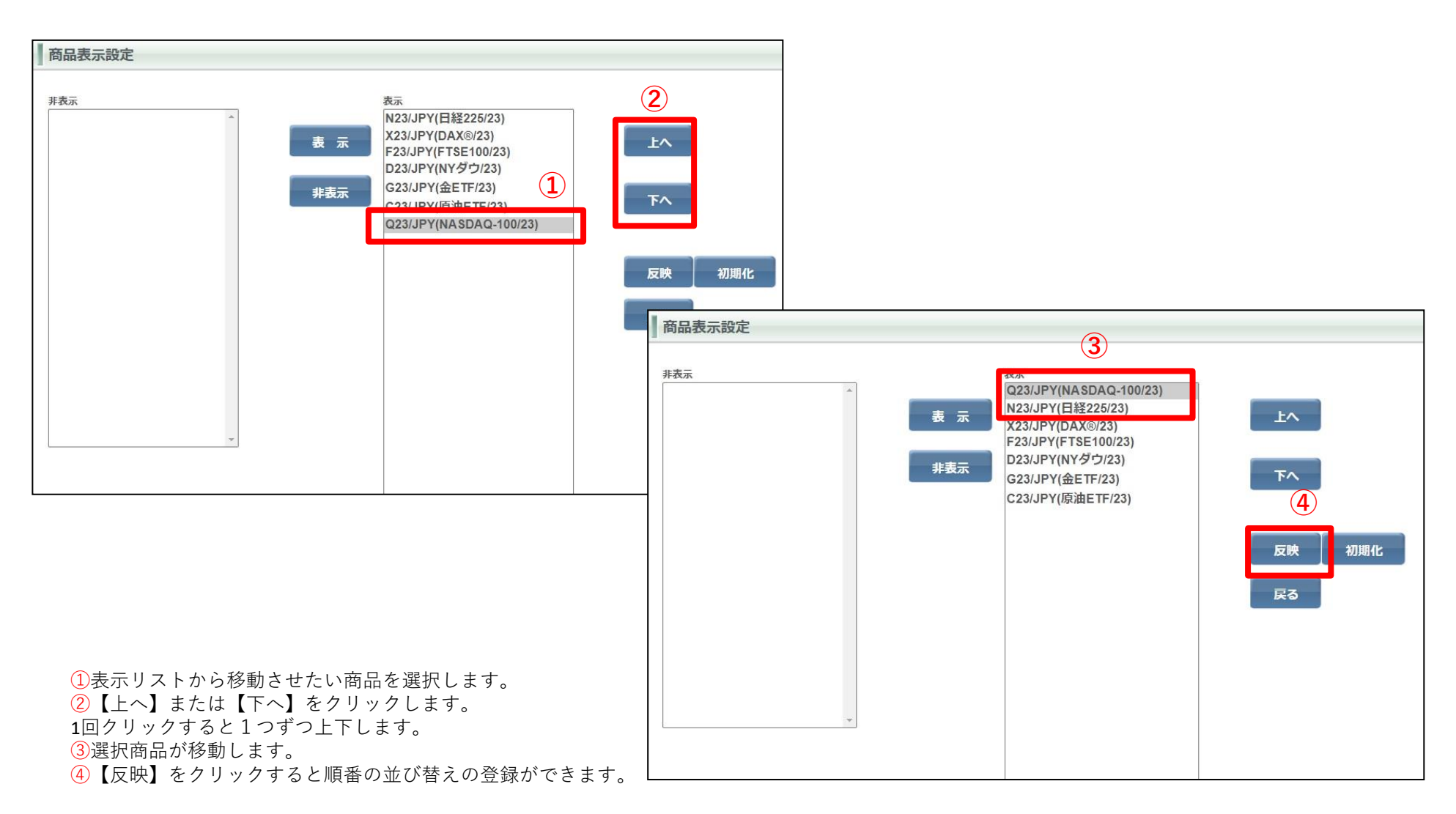

プリセット情報設定は、各種注文登録画面を開いた際に、登録した内容が初期値として表示されます。 商品をプルダウンから選択し、価格(刻み)数量、有効期限の入力をし【設定】をクリックすると登録します。

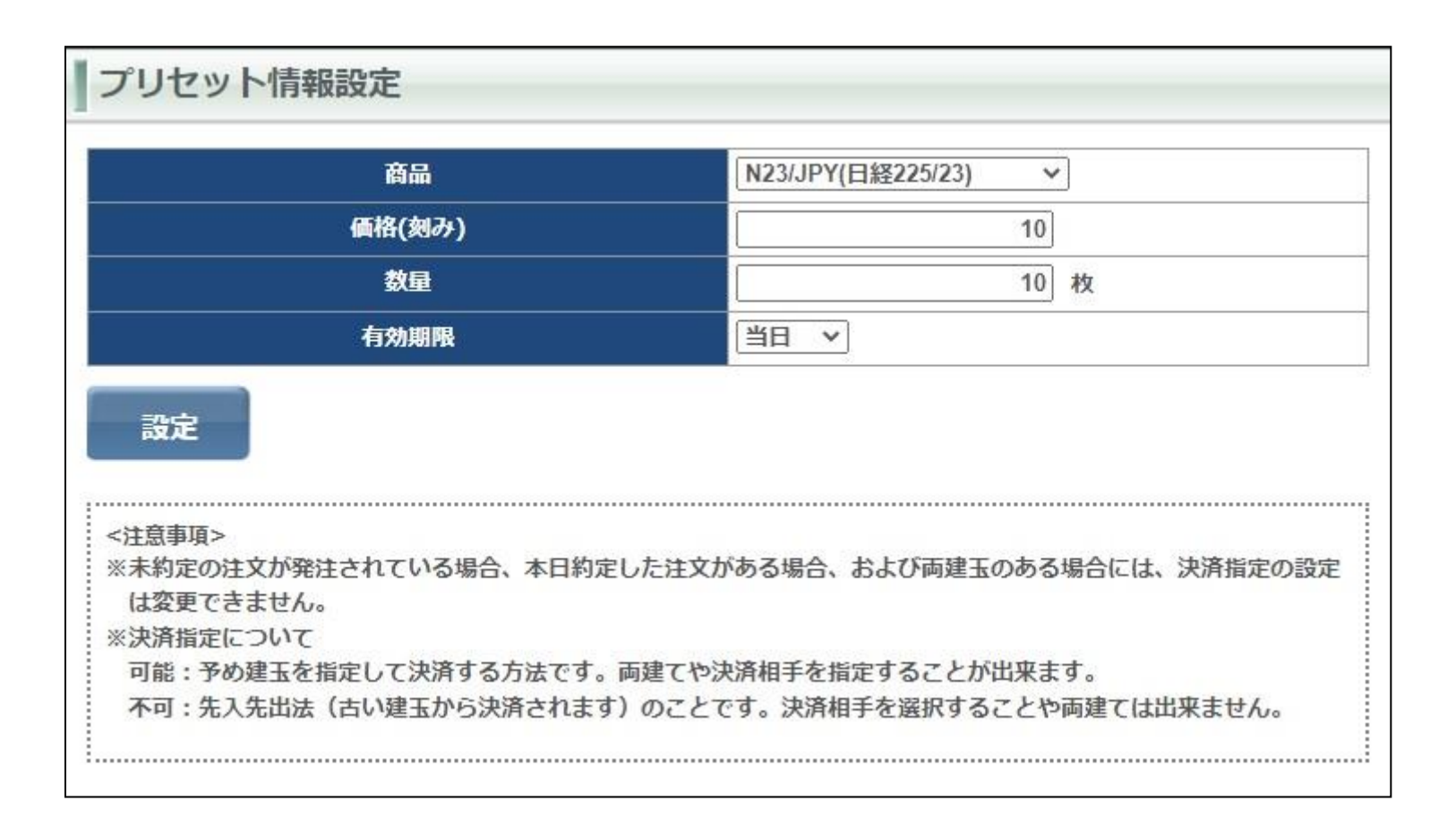

# メール配信設定

メール配信設定では、各種メール配信設定ができます。

設定するにはメールアドレス1またはメールアドレス2の各種メール設定を【配信する】、【配信しない】のどちらかにチェックを入れ、下段の 【設定】をクリックすると設定が登録されます。登録完了後は確認画面が表示されます。また、【全クリア】をクリックすると初期値に戻ります。

※重要な通知メールについてはメールアドレス1の設定変更を不可とさせて頂いております。(アラート通知、ロスカット通知等) ※メールが届かない場合、『@ns.nissan-sec.co.jp』からのメールを受信できるように設定をお願いいたします。

| メール設定         | メールアドレス1       | メールアドレス2       |
|---------------|----------------|----------------|
| 約定通知          | ◎ 配信する ○ 配信しない | ◎ 配信する ○ 配信したい |
| アラート通知        | 配信する(設定不可)     | ◎ 配信する ○ 配信しない |
|               | 配信する(設定不可)     | ● 配信する ○ 配信しない |
| 証拠金不足通知       | 配信する(設定不可)     | ◉ 配信する ○ 配信しない |
| 発注証拠金不足注文取消通知 | 配信する (設定不可)    | ◉ 配信する ○ 配信しない |
| 強制決済通知        | 配信する (設定不可)    | ◉ 配信する ○ 配信しない |
| 入金完了通知        | ◉ 配信する ○ 配信しない | ◉ 配信する ○ 配信しない |
| ターゲットメール      | ◉ 配信する ○ 配信しない | ◉ 配信する ○ 配信しない |
| メールアドレス変更通知   | 配信する(設定不可)     | ◉ 配信する ○ 配信しない |
| 証拠金不足(手数料分)通知 | 配信する(設定不可)     | ◉ 配信する ○ 配信しない |
| 特別約定通知        | ◉ 配信する ○ 配信しない | ◉ 配信する ○ 配信しない |
| ログイン通知        | ◉ 配信する ○ 配信しない | ○ 配信する ◉ 配信しない |
| 出金指示通知        | ◉ 配信する ○ 配信しない | ○ 配信する ◉ 配信しない |
| 設定 全クリア 戻る    |                |                |

Copyright © Nissan Securities Co., Ltd. All Rights Reserved.

# メールアドレス変更

メールアドレス変更は登録メールアドレスの変更ができます。 メールアドレスは必ずご連絡がとれるメールアドレスをご登録ください。

メールアドレス変更

変更するメールアドレスを選択して下さい。

メールアドレス1 🗸

|          | ●メールアドレス1      |
|----------|----------------|
| 変更前      | a***@aa****.aa |
| 変更後      |                |
| 変更後(確認用) |                |

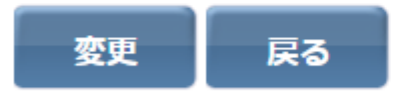

<注意事項> ※他のお客様と同一メールアドレスの登録はご遠慮ください。もしご登録された場合、建玉・残高の有無に関わらずお取引停止 とさせていただく場合がございますのでご注意ください。

ターゲットメール設定

買気配・売気配がお客さまの設定された価格に到達した際に、メールでお知らせするサービスです。 買気配では現在のレートより低い価格、売気配は現在のレートより高い価格を入力してください。 入力後は【設定】をクリックすると入力したターゲットメールが登録されます。

※メールが届かない場合、『@ns.nissan-sec.co.jp』からのメールを受信できるように設定をお願いいたします。

| 商品        | ターゲット価格 |     |     |
|-----------|---------|-----|-----|
|           | 買気配     | 売気配 |     |
| N23/JPY ✓ |         |     | クリア |
| Q23/JPY V |         |     | クリア |
| ~         |         |     | クリア |
| ~         |         |     | クリア |
| ~         |         |     | クリア |
| ~         |         |     | クリア |
| ~         |         |     | クリア |
|           |         |     |     |
| 全クリア 戻る   | 5       |     |     |
|           |         |     |     |

# くりっく株365に関するお問い合わせ

お取引営業店舗までご連絡ください。 ※月~金 8:30から17:00(年末年始および祝日を除く)

営業店舗一覧 : <u>https://www.nissan-sec.co.jp/branch/</u> 日産証券HP : https://www.nissan-sec.co.jp/